## Восстановление пароля для входа в «Личный кабинет заявителя»

**1.** Перейдите в личный кабинет заявителя с сайта Государственной экспертизы (rostovexp.ru)

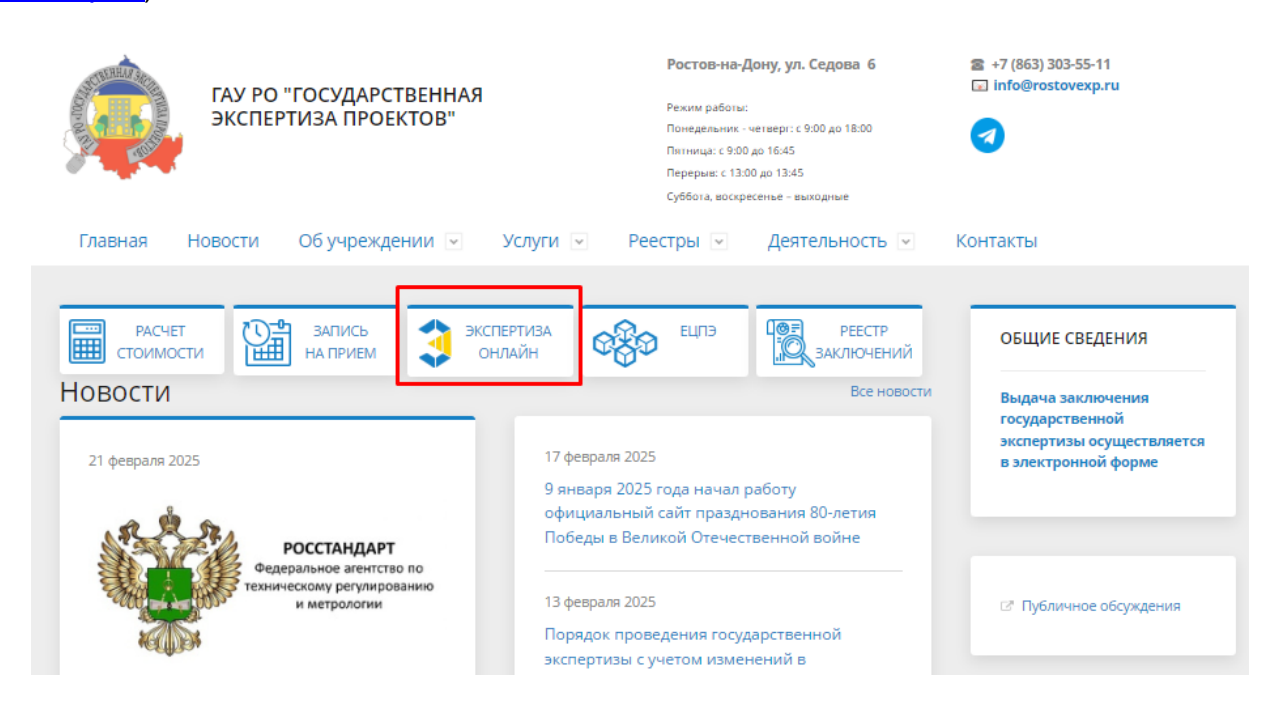

## 2. Либо введите адрес личного кабинета заявителя personal.rostovexp.ru

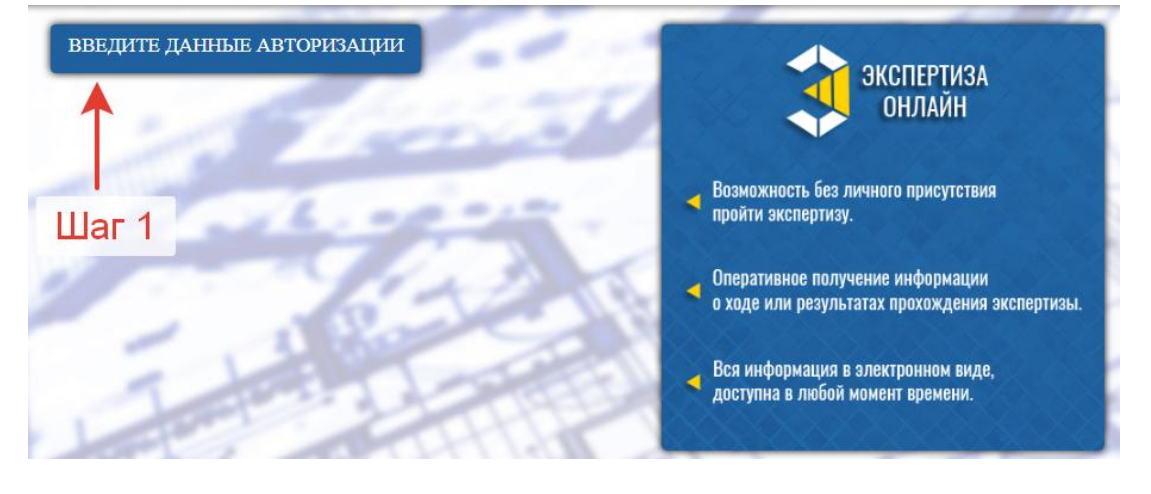

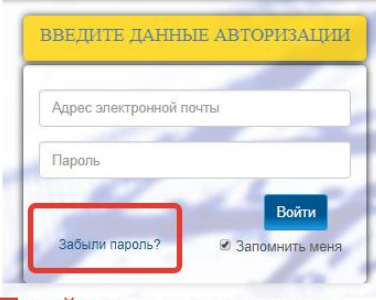

Пройдите процедуру восстановления пароля

3.

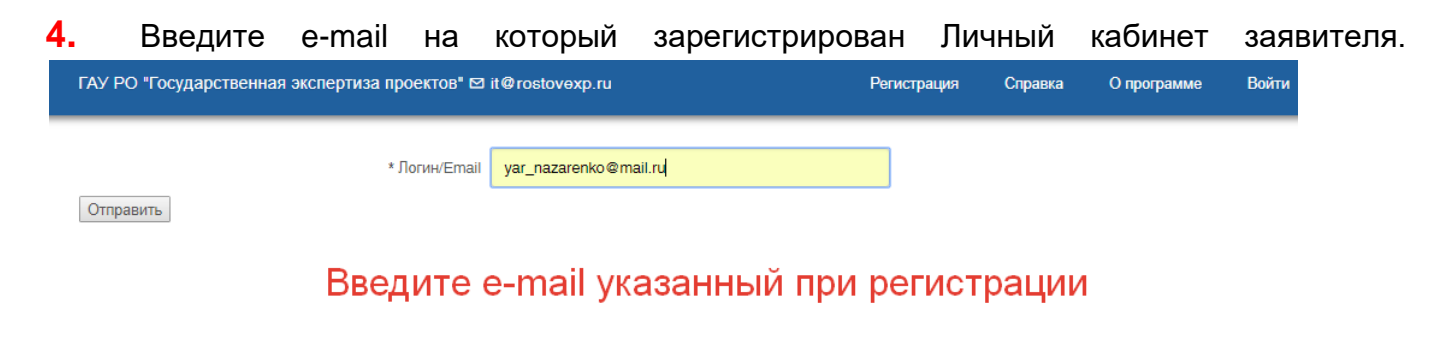

5. Перейдите в свой почтовый ящик и пройдите по ссылке

| ГАУ РО "Государственная экспертиза проектов" 🖾 it@rostovexp.ru |                | Регистр   | ация Справка | О программе | Войти |
|----------------------------------------------------------------|----------------|-----------|--------------|-------------|-------|
| * Новый парог                                                  | ь              |           |              |             |       |
| * Повторите парол                                              | Ь              |           |              |             |       |
| Изменить пароль Введите но                                     | вый пароль для | входа в л | ичный к      | абинет      |       |
| Подтверждение сме                                              | ны пароля      |           |              |             |       |
| Ваш пароль успешно изменен!                                    |                |           |              |             |       |
| 6.                                                             | ичный кабине   | т         |              |             |       |